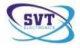

### TachoSafe 1.0 Lite Návod na použitie

Aplikácia na spracovanie údajov z digitálnych tachografov a karty vodiča

| TachoSafe Lite v 1.0.47rc4 - ***0PR/           | VOVNA KZ s.r.o.***          |                                        |
|------------------------------------------------|-----------------------------|----------------------------------------|
| Súbor Zoznamy Nástroje Hlásenia vodičov F      | lomoc                       |                                        |
| Súbory                                         | Zoznamy                     | Hlásenia vodičov                       |
| DownloadTool                                   | 🕼 Vodiči<br>🍃 Vozidlá       | Priestupky                             |
| Nástroje                                       | kácie 🔏 Základné nastavenia | <ul> <li>História sťahovaní</li> </ul> |
| Navštívte nás<br>? Odstránenie chýb 😕 Online p | omoc na Yahoo Messenger 🔞 E | mail 🚯 SYT Electronics 🥂 FOMCO         |
| DownloadPrístroj (08 1384)                     | Batérie: OK                 |                                        |

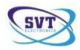

#### Obsah

| Systémové požiadavky                                           |
|----------------------------------------------------------------|
| Inštalácia aplikácie TachoSafe 1.0 Lite 4                      |
| Hlavné menu aplikácie                                          |
| Menu súborov 11                                                |
| DownloadTOOL                                                   |
| Čítač Smart karty 11                                           |
| Digitálny tachograf                                            |
| Iné médiá                                                      |
| Menu zoznamov12                                                |
| Vodiči                                                         |
| Vozidlá 12                                                     |
| Menu hlásenia vodičov                                          |
| Priestupky 13                                                  |
| Pracovný čas                                                   |
| Graf cinností                                                  |
| Činnosti 13                                                    |
| Detaily o rýchlosti                                            |
| Udalosti a chyby 14                                            |
| Menu nástrojov                                                 |
| Užívatelia aplikácie                                           |
| Nastavenia                                                     |
| História st'ahovani 15                                         |
| Menu "Navštívte nás" (kontakty)15                              |
| Obstránenie chýb 15                                            |
| Online pomoc na Yahoo Messenger                                |
| Email                                                          |
| Odkazy na internetové stránky výrobcu/distribútora a kontakty: |
| Použitie menu zoznamov                                         |
| Použitie menu vodičov                                          |
| Použitie menu vozidiel                                         |
| Použitie menu hlásení                                          |
| Hlásenia priestupkov                                           |
| Hlásenia pracovných časov 22                                   |
| Hlásenia grafov činností                                       |
| Hlásenia činností                                              |
| Menu nástrojov                                                 |
| Administrácia                                                  |
| Nastavenia                                                     |
| Registrácia                                                    |
| Dôležité informácie                                            |

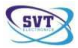

### Systémové požiadavky

Pred inštalovaním aplikácie do Vášho počítača sa uistite, či systém vyhovuje nasledujúcim hardvérovým a softvérovým požiadavkam: **Operačný systém**: Windows XP- Servis Pack 2 Operačná pamäť: 512 MB **Procesor**: min. 1GHz **Voľná pamäť**: min. 200 MB **Iné**: 1 voľný USB vstup na PC

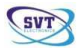

### Inštalácia aplikácie TachoSafe 1.0 Lite

(inštalačný súbor aplikácie TachoSafe 1.0 Lite obsahuje prístroj na sťahovanie údajov TachoSafe Downloadtool)

Priemerná životnosť batérií je približne 6 hodín v prevádzke, z tohto dôvodu odporúčame používať nabíjateľné batérie typu 2100 Ni-Mh (AA-1,2V), alebo použitie kvalitnejších batérií.

Pripojte prístroj na sťahovanie TachoSafe DownloadTool cez USB vstup k počítaču prostredníctvom USB kábla nachádzajúceho sa v balení prístroja.

Po rozoznaní prístroja na sťahovanie TachoSafe DownloadTool počítačom, otvorte ikonu "*Tento počítač*" kde by sa mal nachádzať medzi odstrániteľnými médiami (Removable disk) s označením *E:*, *F:*, *G*: alebo iné aj prístroj na sťahovanie TachoSafe DownloadTool.

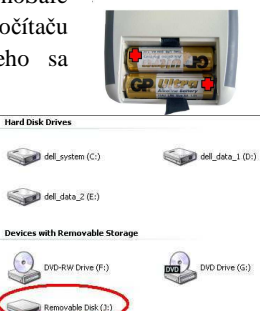

V prípade, že počítač rozpoznal prístroj TachoSafe DownloadTool, postačí dvojklik na ikonu príslušného odstrániteľného média- disku. Tu sa nachádza aj inštalačný súbor aplikácie TachoSafe 1.0 Lite s názvom:

setupTachoSafe10Lite\_1.0.47rc3\_20060604

Ide o spustiteľný súbor, prostredníctvom ktorého nainštalujete aplikáciu TachoSafe 1.0 Lite.

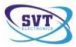

Dvojkliknutím na ikonu spustíte inštalačný súbor a ďalej postupujte podľa inštrukcií, ktoré sa zobrazia na obrazovke.

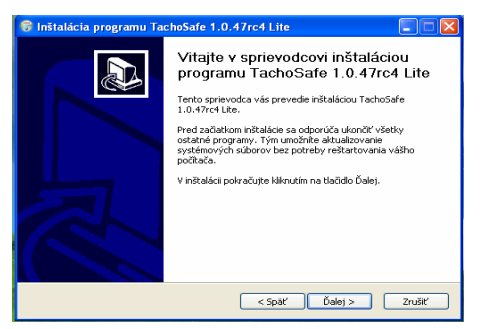

Kliknite na možnosť Ďalej>

| zvorce si de socaso programo                                   | Trachosale 1.0.47rc4 bite, ktore                                     | Circele Hairistalovat.                                                       |
|----------------------------------------------------------------|----------------------------------------------------------------------|------------------------------------------------------------------------------|
| Označte súčasti programu, kl<br>nechcete. V inštalácii pokraču | oré chcete nainštalovať a odzna<br>njte kliknutím na tlačidlo Ďalej. | ite tie, ktoré nainštalovať                                                  |
| Vyberte si tie súčasti                                         | TachoSafe 1.0.47rc41                                                 | Popis                                                                        |
| programu, ktoré chcete<br>nainštalovať:                        | Documentation     Add registry entries     Backup old files          | Pri prejdení kurzorom<br>myší nad názvom<br>súčasti sa zobrazí jej<br>popis. |
|                                                                |                                                                      |                                                                              |
| Potrebné miesto na disku:<br>14.7MB                            | < >                                                                  |                                                                              |

Odporúča sa použitie základných nastavení aplikácie. Kliknite na možnosť **Ďalej>** 

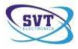

| 🗑 Inštalácia programu TachoSafe 1.0.47rc4 Lite                                                                                                    |   |
|----------------------------------------------------------------------------------------------------|---|
| Voľba umiestnenia programu<br>Vyberte si priečinok, do ktorého chcete nainštalovať program TachoSafe 1.0.47rc4<br>Lite.                                                                                                    |   |
| TachoSafe 1.0.47rc4 Lite bude nainžtalovaný do nasledujúceho priečinka. Inižalovať do<br>iného priečinka môžete po klikrutí na tlačidlo Prehľadávať a vybraní iného priečinka. Pre<br>spustenie inižtalácie kliknite na tlačidlo Nainžtalovať. |   |
| Cieľový priečinok StýProgram Files(SVT Electronics)TachoSafe 1.0 Lite Prehľadávať                                                                                                    |   |
| Potrebné miesto na disku: 14.7MB<br>Voľné miesto na disku: 63.9GB                                                                                                    |   |
| Nullsoft Install System v2.44                                                                                                    | r |

V hornom okne si môžete vybrať systémové umiestnenie, kam sa aplikácia bude inštalovať. Prednastavené systémové umiestnenie aplikácie sa nachádza na disku C:\Program Files\SVT Electronics\TachoSafe 1.0 Lite\.

Po pár minútach sa zobrazí nasledujúce okno:

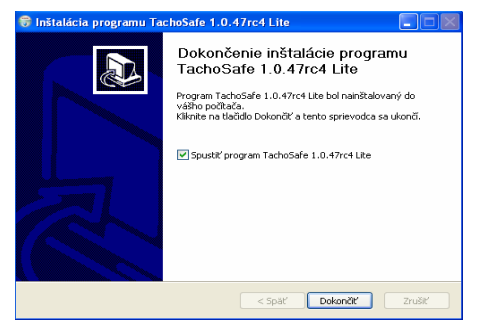

Kliknite na možnosť Dokončiť.

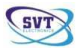

Ak označíte výber možnosti Spustiť programTachoSafe 1.0 Lite (základné nastavenie), aplikácia sa spustí v nasledujúcom okne:

| Meno užívateľa: | I           |
|-----------------|-------------|
| Heslo:          | 1           |
|                 | v 1.0.47rc4 |

Meno užívateľa (v základnom nastavení): **admin** Heslo (v základnom nastavení): **1234** 

Po vložení požadovaných údajov (meno užívateľa, heslo), kliknite na možnosť **OK.** Heslo je možné zmeniť v **Menu** aplikácie v položke **Nastavenia**.

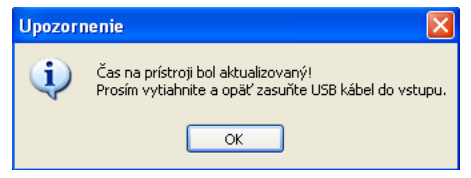

Pri zobrazení uvedeného okna na obrazovke počítača vytiahnite z prístroja TachSafe DownloadTool USB kábel, opätovne ho pripojte a kliknite na možnosť OK. Inak sa zobrazí základné okno aplikácie TachoSafe 1.0 Lite.

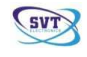

| 🖷 TachoSafe Lite v 1.0.47rc4 - 🏎 OPRAV      | OVNA KZ s.r.o.***              |                     |       |
|---------------------------------------------|--------------------------------|---------------------|-------|
| Súbor Zoznamy Nástroje Hlásenia vodičov Pon | 10C                            |                     |       |
| Súbory                                      | Zoznamy                        | Hlásenia vodičov    |       |
| DownloadTool                                | Vodiči                         | Priestupky          |       |
|                                             |                                | 10                  |       |
| Citac Smart karty                           | 9 Vozidla                      | Pracovný čas        |       |
| Digitálny tachograf                         |                                | Graf činnosti       |       |
|                                             |                                | 🛕 Činnosti          |       |
| Jné médiá                                   |                                | -                   |       |
| L] (                                        |                                |                     |       |
| Nástroje                                    |                                |                     |       |
| 🤶 Ilžívatelia anlik.                        | árie 🔏 Základné nastavenia 🍘   | História sťahovaní  |       |
|                                             | 8                              |                     |       |
|                                             |                                |                     |       |
| Navstivie nas                               |                                | O annual an an a    | 2     |
| g Dustranenie chyb 🔘 Unline pon             | noc na tanoo messenger 👊 Email | W SWI Electronics ; | FUMEU |
| DownloadPristroi (08 1384)                  | Babérie: OK                    |                     |       |

Môžu sa zobraziť aj nasledujúce okná. Tieto okná zobrazujú, aké typy súborov sa nachádzajú v prístroji na sťahovanie TachoSafe DownloadTool. Ak sa okná zobrazia, kliknite na možnosť **OK**, alebo si môžete zvoliť aj uloženie údajov/súborov (možnosť **Yes/Áno**).

| Message 🛛                            | Stiahnutie súborov 🛛 🔯                                          |
|--------------------------------------|-----------------------------------------------------------------|
| Dátový kľúč neobsahuje žiadne údaje! | Aplikácia našla 1 súbory na uloženie!<br>Prajete si ich uložiť? |
| ОК                                   | Áno Nie                                                         |

Po výbere zvolenej možnosti sa zobrazí hlavné okno aplikácie.

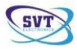

To predstavuje zároveň aj hlavné menu prístroja na sťahovanie TachoSafe DownloadTool. Zobrazí sa iba v prípade, že bol pripojený prístroj TachoSafe DownloadTool k počítaču prostredníctvom USB kábla.

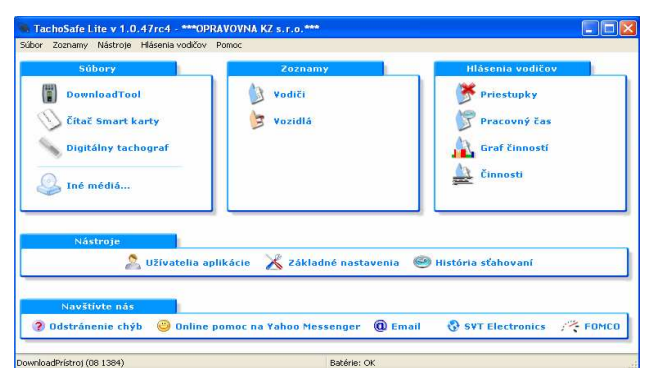

Nasledujúce okno sa zobrazí v prípade, že nebol správne alebo vôbec pripojený prístroj na sťahovanie TachoSafe DownloadTool k počítaču.

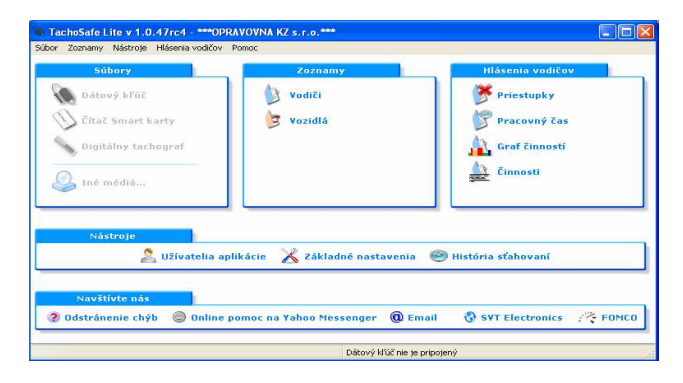

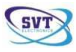

Ak prístroj na sťahovanie TachoSafe DownloadTool nie je pripojený k počítaču, celý riadok začínajúci funkciou "**Súbor**" je nevýraznej farby. Nie je možné vykonávať žiadne operácie so súbormi!

V tom prípade je táto chyba zobrazená vpravo dole v spodnom riadku aplikácie: "Dátový kľúč nie je pripojený."

Po pripojení prístroja na sťahovanie TachoSafe DownloadTool k počítaču sa tieto funkcie stanú použiteľnými.

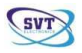

### Hlavné menu aplikácie

### Menu súborov

### 📱 DownloadTOOL

Po kliknutí na túto funkciu, nainštalovaný program zobrazí, aké typy uložiteľných súborov sa nachádzajú na prístroji na sťahovanie TachoSafe DownloadTool.

V prípade,že prístroj Tachosafe DownloadTool **neobsahuje** stiahnuteľné a uložiteľné súbory, zobrazí sa nasledujúce okno:

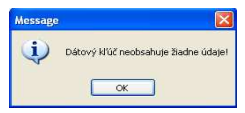

V prípade, že prístroj Tachosafe DownloadTool **obsahuje** stiahnuteľné a uložiteľné údaje, zobrazí sa nasledujúce okno:

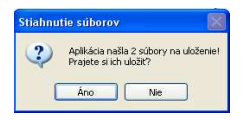

### 🕥 Čítač Smart karty

Ak disponujete čítačom Smart kariet, je možné ho použiť po pripojení do USB vstupu a stiahnuť súbory z karty.**Upozornenie!** Nie všetky čítače Smart kariet sú kompatibilné s aplikáciou!

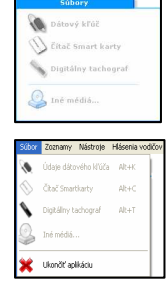

### SVT

### 🔊 Digitálny tachograf

Aplikácia umožňuje stiahnutie súborov aj z digitálnych tachografov. Táto operácia si vyžaduje špeciálny sériový kábel.

### 🚨 Iné médiá...

Aplikácia umožňuje importovanie súborov typu ddd, a1b, esm, dtc, dtg, v1b, c1b, ktoré sú uložené v počítači alebo na iných prenosných pamäťových médiách (napr.: USB kľúč). Po kliknutí na danú položku v menu aplikácie sa otvorí okno. Vyhľadajte súbory typu ddd, a1b, esm, dtc, dtg, v1b alebo c1b, označte ich a kliknite na možnosť *Otvoriť* (*Open*). Ak sú súbory správne a nepoškodené, načítajú sa do aplikácie.

#### Menu zoznamov

### 🔰 Vodiči

Umožňuje prezeranie údajov a činností uložených vodičov.

### 🔰 Vozidlá

Umožňuje prezeranie údajov a činností uložených vozidiel.

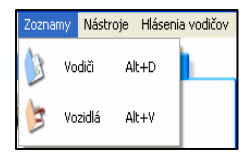

|   | Zoznamy |
|---|---------|
|   | Vodiči  |
| 3 | Vozidlá |
|   |         |
|   |         |
|   |         |

### Menu hlásenia vodičov

### 🎽 Priestupky

Umožňuje prezeranie a tlačenie priestupkov vodičov vo zvolenom období.

### 🕅 Pracovný čas

Umožňuje prezeranie, zhrnutie a tlačenie pracovných časov vo zvolenom období.

### 📓 Graf cinností

Umožňuje zobrazenie, prezeranie a tlačenie činností vodičov vo forme grafov vo zvolenom období.

### innosti Činnosti

Umožňuje prezeranie a tlačenie podrobného rozpisu činností vodičov.

### Detaily o rýchlosti

Umožňuje prezeranie grafu rýchlosti jedného zvoleného dňa. Neexistujú údaje o rýchlosti pre každý deň prevádzky vozidla. Pri sťahovaní údajov sa zvyčajne dá pozrieť posledných pár dní prevádzky vozidla.

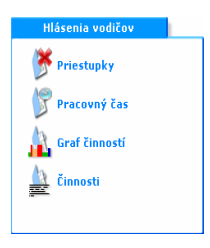

| Hláse | nia vodičov Pomoc   |       |
|-------|---------------------|-------|
| ۲     | Priestupky          | Alt+1 |
| P     | Odpracované hodiny  | Alt+2 |
| 1     | Graf činností       | Alt+3 |
|       | Činnosti            | Alt+4 |
| X     | Detaily o rýchlosti | Alt+5 |
| P     | Udalosti a chyby    | Alt+6 |

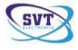

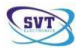

## 🥙 Udalosti a chyby

Umožňuje prezeranie a tlačenie priestupkov vodičov a ďaľších rôznych udalostí a chybových hlásení nachádzajúcich sa v pamäti digitálnych tachografov.

#### Menu nástrojov

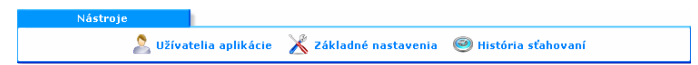

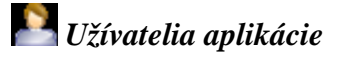

Funkcia umožňuje zmenu hesla (v základnom nastavení: **1234**) ako aj pridávanie nových užívateľov do systému. Novým užívateľom je možné nastaviť možnosť administrácie aplikácie TachoSafe 1.0 Lite. Administrátori programu majú prístup ku všetkým funkciám v hlavnom menu aplikácie, ostatný užívatelia prístup ku všetkým funkciám nemajú.

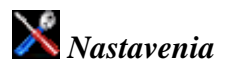

Umožňuje nastavenie parametrov stiahnuteľných súborov (zodpovedá *CONFIG* režimu prístroja na sťahovanie súborov z digitálnych tachografov- viď "Návod na použitie prístroja na sťahovanie TachoSafe DownloadTool"). Časový interval sťahovania súborov je možné nastaviť od 1 až po 90 posledných kalendárnych dní.

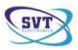

### 🥯 História st'ahovani

Umožňuje prezeranie čas spracovania importovaných alebo stiahnutých súborov a spôsob ich prenosu.

### Menu "Navštívte nás" (kontakty)

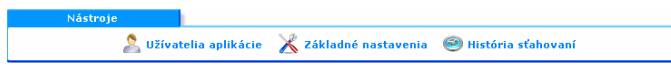

### **?** Obstránenie chýb

Fórum prevádzkované spoločnosťou SVT Electronics.

### ©Online pomoc na Yahoo Messenger

Online podpora výrobcu prostredníctvom elektronickej pošty.

### 🔲 Email

Umožňuje kontaktovanie výrobcu prostredníctvom elektronickej pošty.

# Odkazy na internetové stránky výrobcu/distribútora a kontakty:

http://www.svt.ro

http://www.fomco.ro

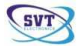

### Použitie menu zoznamov

### Použitie menu vodičov

Kliknutím na funkciu Vodičov sa zobrazí nasledujúce okno:

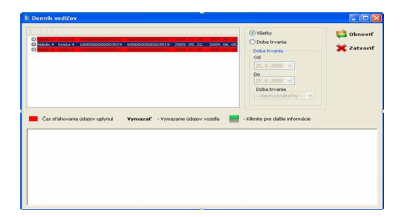

Zoznam vodičov sa zobrazí v ľavej hornej časti okna. Stačí kliknuť na meno požadovaného vodiča a výber zmení farbu na modrú. Po zvolení vodiča kliknite v pravej časti okna na možnosť **Obnoviť**. Táto operácia sa dá previesť aj dvojkliknutím na meno požadovaného vodiča.

Činnosti karty vodiča sa zobrazia v spodnej časti okna. Viď nasledujúci príklad:

| Nanda 4 Krad a                                                                                             | 6 E00000   | 000000353 |         | 2009-06-22         | 2009.06.06     | © Visiday<br>Ooba trvania<br>Oda trvania<br>Od<br>25. 6.2009 V<br>Doba trvania<br>- disatri/diabihi- V | 😭 Obnov<br>💥 Zatvo |
|----------------------------------------------------------------------------------------------------|------------|-----------|---------|--------------------|----------------|----------------------------------------------------------------------------------------------------|--------------------|
|                                                                                                    |            | unhaul    | Vymazať | - Vymazanie údajov | rccida 📕 - I   | Clinite pre dallie informácie                                                                          |                    |
| Čas stahova                                                                                                | via údapov | 3 4       | 5678    | 9 10 11 12 13      | 14 15 16 17 11 | 19 20 21 22 23 24 25 2                                                                                 | 6 27 28 29 30      |
| Čas stahova<br>2007-08<br>2007-09                                                                          | via údajov | 3 4       | 5678    | 9 10 11 12 13      | 14 15 16 17 11 | 19 20 21 22 23 24 25 2                                                                                 | 6 27 28 29 30      |
| Čas stahova<br>2007-08<br>2007-09<br>2007-10                                                               | Na údajov  | 3 4       | 5678    | 9 10 11 12 13      | 14 15 16 17 11 | 19 20 21 22 23 24 25 2                                                                                 | 6 27 28 29 30      |
| Čas stahova<br>2007-08<br>2007-09<br>2007-10<br>2007-11                                                    | l 2        | 3 4       | 5678    | 9 10 11 12 13      | 14 15 16 17 11 | 19 20 21 22 23 24 25 2                                                                                 | 6 27 28 29 30      |
| Čas stahova<br>2007-08<br>2007-09<br>2007-10<br>2007-11<br>2007-12                                         | ia üdəpri  | 3 4       | 5678    | 9 10 11 12 13      | 14 15 16 17 11 | 19 20 21 22 23 24 25 2                                                                                 | 6 27 28 29 30      |
| Čas stahova<br>2007-08<br>2007-09<br>2007-10<br>2007-11<br>2007-12<br>2008-01                              | ia üdaşov  | 3 4       | 5 6 7 8 | 9 10 11 12 13      | 14 15 16 17 11 | 1 19 20 21 22 23 24 25 2                                                                               | 6 27 28 29 30      |
| Cas stahova<br>2007-08<br>2007-09<br>2007-10<br>2007-11<br>2007-12<br>2008-01<br>2008-02                   | is üdajov  | 3 4       | 5 6 7 8 | 9 10 11 12 13      | 14 15 16 17 11 | 9 19 20 21 22 23 24 25 2                                                                               | 6 27 28 29 30      |
| 2007-08<br>2007-09<br>2007-09<br>2007-10<br>2007-11<br>2007-11<br>2007-12<br>2008-01<br>2008-02<br>2008-03 | 1 2        | 3 4       | 5 6 7 0 | 9 10 11 12 13      | 14 15 16 17 11 | 19 70 71 72 73 74 75 7                                                                                 | 6 27 28 29 30      |

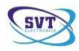

V prípade, že sa meno vodiča zobrazí na červeno, vodič prekročil stanovených 28 dní, v ktorých mali byť údaje stiahnuté z karty vodiča.

Vymazať vodiča a všetky súvisiace údaje zo zoznamu vykonáme označením mena požadovaného vodiča a výberom možnosti *Del* (*Vymazať*). Výber je nutné potvrdiť aj v dialógom okne, ktoré sa potom zobrazí.

(*zelená*) – prebiehala činnosť

(*sivá*) – neprebiehala činnosť

(ružová) – označuje sobotu a nedeľu, počas ktorých neprebiehala činnosť

💼 – symbol označuje čas sťahovania

V prípade, ak si chcete pozrieť činnosti a udalosti ktoréhokoľvek dňa, kliknite na *zelenú* ikonu prislúchajúcu požadovanému dňu a zobrazí sa ďaľšie okno:

| 13000<br>• preukazu |                |                                                                            |                                                                                                    |                                                                                                    |                                                                                                    | 💥 Zai                                                                                                    | tvori                                                                                                    |
|---------------------|----------------|----------------------------------------------------------------------------|----------------------------------------------------------------------------------------------------|----------------------------------------------------------------------------------------------------|----------------------------------------------------------------------------------------------------|----------------------------------------------------------------------------------------------------|----------------------------------------------------------------------------------------------------|
|                     |                |                                                                            |                                                                                                    |                                                                                                    |                                                                                                    |                                                                                                    |                                                                                                    |
| 22.4.2009           | ✓ ><br>Õreosti | Začiatek                                                                   | Koniec                                                                                                    | Dohait                                                                                                    | Porn                                                                                                    | Varidia                                                                                                    |                                                                                                    |
|                     | Prestávka      | 02:00                                                                      | 05:45                                                                                                    | 3:44                                                                                                    |                                                                                                    | D5330CU                                                                                                    |                                                                                                    |
|                     | Jazda          | 05:45                                                                      | 06:10                                                                                                    | 0:25                                                                                                    |                                                                                                    | D5330CU                                                                                                    |                                                                                                    |
|                     | Práca          | 05:10                                                                      | 06:22                                                                                                    | 0:11                                                                                                    |                                                                                                    | D5330CU                                                                                                    |                                                                                                    |
|                     | Jazda          | 06:22                                                                      | 06:54                                                                                                    | 0:31                                                                                                    |                                                                                                    | D5330CU                                                                                                    |                                                                                                    |
|                     | Práca          | 05:54                                                                      | 07:15                                                                                                    | 0:21                                                                                                    |                                                                                                    | D5330CU                                                                                                    |                                                                                                    |
|                     | Jazda          | 07:15                                                                      | 07:16                                                                                                    | 0:00                                                                                                    |                                                                                                    | DS330CU                                                                                                    |                                                                                                    |
|                     | Práca          | 07:16                                                                      | 07:19                                                                                                    | 0:03                                                                                                    |                                                                                                    | D5330CU                                                                                                    | - 1                                                                                                    |
|                     |                | Crnosti<br>Prestóvka<br>Jazda<br>Próco<br>Jazda<br>Próco<br>Jazda<br>Próco | Činnosti Začlatok<br>Prestávko 02:00<br>Jazda 05:45<br>Préce 06:10<br>Jazda 06:22<br>Préce 06:54<br>Jazda 07:15<br>Préce 07:16 | Örnnstil         Zafistok         Koriec           Predzěvka         05:45         06:00         05:45           Jaada         05:45         06:10         06:22           Jaada         05:45         07:15         07:15           Jaada         07:15         07:16         07:19           Préca         07:16         07:19         07:16 | Örnstril         Zaflatök         Korisc         Dobs L           Prestskin         00:00         06:45         3:44           Jauda         06:45         06:40         06:45           Prest         06:10         06:22         011           Jauda         06:46         06:46         06:14           Jauda         06:47         06:46         06:11           Jauda         06:47         06:46         06:11           Jauda         06:47         06:16         06:11           Jauda         06:47         06:16         06:11           Jauda         06:47         06:16         06:11           Jauda         06:47         06:17         07:16         00:00           Price         07:16         07:16         00:00         06:40         06:11 | Ormani         Začkok         Koresc         Doba1         Pom.           Pettsika         00:00         06:45         04:10         05:5           Peter 06:10         00:25         01:11         00:00         05:5           Peter 06:10         00:22         01:11         00:00         00:00           Socio 07:15         07:16         07:16         00:00         Peter 00:00           Peter 07:16         07:16         00:00         00:00         Peter 00:00         00:00 | Owned         Zahladi         Free         Data Lin         Free         Validities           Needs         6645         6445         6455         655502           Needs         6645         6458         655         655502           Needs         6645         6451         655         655502           Needs         6645         645         655         655502           Needs         6645         615         621         655502           Needs         6645         615         621         655502           Needs         6645         615         621         655502           Needs         6116         6155         615         623502           Needs         6116         6155         615         623502 |

V tejto tabuľke nájdete meno vodiča, číslo jeho karty a číslo vodičského preukazu.

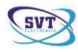

Pod údajmi vodiča sa nachádza podrobný rozpis činností vodiča so začiatkom a ukončením pracovného času, ako aj zaznamenané udalosti v priebehu dňa. Symbol *W* alebo ? znamená, že karta vodiča bola vytiahnutá po ukončení pracovnej činnosti z digitálneho tachografu. Symbol *M* označuje činnosti, ktoré boli vodičom vložené manuálne.

V poslednom stĺpci sa nachádzajú údaje vozidla, na ktorom boli dané udalosti zaznamenané.

V spodnej časti tabuľky sa nachádza rozpis rôznych činností, všetkých jázd a pracovných časov.

Môžete si zvoliť aj iný dátum, kde by sa mal takisto nachádzať podrobný rozpis činností, jázd a pracovných časov. Aplikácia umožňuje užívateľom tento rozpis aj vytlačiť.

Kliknutie na možnosť **Zavrieť** umožní návrat do hlavného menu aplikácie TachoSafe 1.0 Lite

### Použitie menu vozidiel

Kliknutím na funkciu Vozidlá sa zobrazí nasledujúce okno:

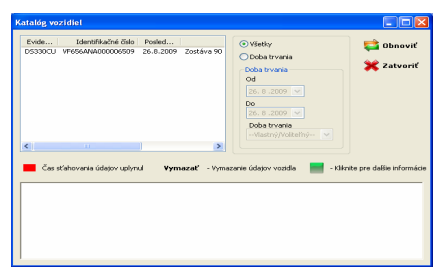

Zoznam vozidiel sa zobrazí v ľavej hornej časti okna. Stačí kliknuť na požadovaného vozidlo a výber zmení farbu na modrú.

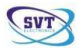

Po zvolení vozidla kliknite v pravej časti okna na možnosť **Obnoviť**. Aplikácia umožňuje výber intervalu kalendárnych dní požadovaného obdobia.

Činnosti vykonané kartou vodiča sa zobrazia v spodnej časti okna. Viď nasledujúci príklad:

| IS330CU (465644600006509 26.8.2009 2                |   |   |   |    | Z | stáva 90 | 3 | Viledy     Obda trvania     Odda trvania     Odda trvania     Od     Sis 2009     P     Sis 2009     P     Odda trvania     Odda trvania |   |    |    |    | Kikr | ite c | 📫 Obnoviť 💥 Zatvoriť |    |    |    |    |    |    |    |
|-----------------------------------------------------|---|---|---|----|---|----------|---|----------------------------------------------------------------------------------------------------|---|----|----|----|------|-------|----------------------|----|----|----|----|----|----|----|
| Čas sťahovania                                      |   |   |   |    |   |          |   |                                                                                                    |   |    |    |    |      |       |                      |    |    |    |    |    |    |    |
| Čas sťahovania                                      | 1 | 2 | 3 | 14 | s | 6        | 7 | 8                                                                                                    | 9 | 10 | 11 | 12 | 13   | 14    | 15                   | 16 | 17 | 18 | 19 | 20 | 21 | 2: |
| Čas sťahovanio<br>2007-06                           | 1 | 2 | 3 | 4  | 5 | 6        | 7 | 8                                                                                                    | 9 | 10 | 11 | 12 | 13   | 14    | 15                   | 16 | 17 | 18 | 19 | 20 | 21 | 2: |
| Čas sťahovania<br>2007-06<br>2007-07                | 1 | 2 | 3 | 4  | 5 | 6        | 7 | 8                                                                                                    | 9 | 10 | 11 | 12 | 13   | 14    | 15                   | 16 | 17 | 18 | 19 | 20 | 21 | 2: |
| Cas stahovania<br>2007-06<br>2007-07<br>2007-08     | 1 | 2 | 3 | 4  | 5 | 6        | 7 | 8                                                                                                    | 9 | 10 | 11 | 12 | 13   | 14    | 15                   | 16 | 17 | 18 | 19 | 20 | 21 | 2: |
| 2007-06<br>2007-07<br>2007-07<br>2007-08<br>2007-09 |   | 2 | 3 | 4  | 5 | 6        | 7 | 8                                                                                                    | 9 | 10 | 11 | 12 | 13   | 14    | 15                   | 16 | 17 | 18 | 19 | 20 | 21 | 2: |
| 2007-06<br>2007-07<br>2007-08<br>2007-09<br>2007-10 | 1 | 2 | 3 | 4  | 5 | 6        | 7 | 8                                                                                                    | 9 | 10 | 11 | 12 | 13   | 14    | 15                   | 16 | 17 | 18 | 19 | 20 | 21 | 2  |

V prípade, že sa vozidlo zobrazí na červeno, bolo prekročených zákonom stanovených 90 dní, v ktorých mali byť údaje stiahnuté z pamäte digitálneho tachografu.

(*zelená*) – prebiehala činnosť

(*sivá*) – neprebiehala činnosť

(*ružová*) – označuje sobotu a nedeľu, počas ktorých neprebiehala činnosť

🛄 – symbol označuje čas sťahovania

V prípade, ak si chcete pozrieť rozpis udalostí ktoréhokoľvek dňa, kliknite na **zelenú** ikonu prislúchajúcu požadovanému dňu a zobrazí sa ďaľšie okno:

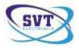

| ul Alexandra                                        |                            | 747441744                  | stay roo da              | da los odorato                   | a Votale | cout (Im)                                                                                                    |                          |                                |            | 👌 Tlačiť |
|-----------------------------------------------------|----------------------------|----------------------------|--------------------------|----------------------------------|----------|----------------------------------------------------------------------------------------------------|--------------------------|--------------------------------|------------|----------|
| 2533000                                             |                            |                            | pro-                     | 71665                            |          | 145                                                                                                    |                          |                                |            |          |
| tentříkačné čislo vozida                            |                            | Konečný st                 | av počkaci               | a kan- odometra<br>71810         | Priente  | má rýcalosť, (knjh)<br>47                                                                                                    |                          |                                |            | 🗙 Zatvor |
| most                                                |                            |                            |                          |                                  |          |                                                                                                    |                          |                                |            |          |
| Neum: < 26.5.20                                     | 19 <b>v</b> 2              |                            |                          |                                  |          |                                                                                                    |                          |                                |            |          |
|                                                     |                            |                            |                          |                                  |          |                                                                                                    |                          |                                |            |          |
| L. vodč                                             |                            |                            |                          |                                  |          | 2. vodť                                                                                                    |                          |                                |            |          |
| t. vodř                                             | Ômost                      | Začistok.                  | Koniec                   | Doba t                           | Pozn.    | 2. vodť                                                                                                    | Örnesti                  | Začiatos Ko                    | niec Dobst | Pcen.    |
| 1. vodč<br>#                                        | Črnosti<br>Jezde           | Začistok<br>13/22          | Koniec<br>13:45          | Dobait<br>0:22                   | Pazn.    | 2. vodž                                                                                                    | Črnosti                  | Začiato: Ko                    | niec Dobst | Poen.    |
| L. vodž                                             | Črnosti<br>Jecile<br>Práca | Zeőstek<br>13:22<br>13:46  | Konlec<br>13:45<br>13:48 | Doba t<br>0:22<br>0:02           | Pozn.    | 2. vodž<br>2                                                                                                    | Ğrməsti                  | žačieto: Ki                    | niec Dobst | Poen.    |
| L. vodič                                            | Önnosti<br>Jasta<br>Práca  | Zeőstek.<br>13:22<br>13:45 | Eoniec<br>13:45<br>13:48 | Doba t<br>0:22<br>0:02           | Pozn.    | 2. vodť<br>*<br><u>*</u><br>Spolu                                                                                                    | Örnest                   | žačiato: Ko                    | niec Dobet | Pten.    |
| L. vodč<br>#<br>1 0<br>2 0<br>5 polu<br>Prežavka 25 | Önnosti<br>Jecte<br>Priica | Začstok<br>13:22<br>13:45  | Toniec<br>13:45<br>13:48 | Dobat<br>0:22<br>0:02<br>Karta   | Pozn.    | 2. vodič<br>2. vodič<br>2. vod | Črnesti<br>0:00 Destues  | žačiato: Ko<br>v 0:00          | niec Dobst | Pcan.    |
| L. vodř<br>2<br>2<br>Spolu<br>Prestávkz 25          | Örnosti<br>Jacia<br>Práca  | Začstok<br>13:22<br>13:45  | Ecriec<br>13:45<br>13:48 | Dobat<br>0.22<br>0.02<br>Karta [ | Pozn.    | 2. vodž<br>2<br>Spolu<br>Predávka                                                                                                    | Örnesti<br>0:000 Destupe | žačiatos i Ko<br>% <b>0:00</b> | niec Dobet | Pcen.    |

V tejto tabuľke nájdete evidenčné číslo vozidla, VIN číslo vozidla, jazdené kilometre (od začiatku až po koniec dňa), vzdialenosti medzi miestami a priemernú rýchlosť vozidla.

Pod týmito údajmi sa nachádza podrobný rozpis činností vozidla, ktoré boli stiahnuté z digitálneho tachografu, so zvlášť vyznačeným začiatkom a ukončením pracovnej činnosti vozidla, trvanie činností, zaznamenané udalosti a meno vodiča a prípadne meno druhého vodiča (v prípade, že pracovali obaja).

Symbol W alebo ? znamená, že karta vodiča nebola používaná.

Symbol M označuje činnosti, ktoré boli kartou vodiča vložené manuálne.

V spodnej časti tabuľky sa nachádza súhrn rôznych činností, všetkých jázd, prestávok a pracovných časov. Nachádzajú sa tu časy, kedy bola karta vodiča vytiahnutá z digitálneho tachografu a nakoniec celkový odjazdený čas a celkový pracovný čas.

V ľavej časti tabuľky si môžete pozrieť čas činností karty vodiča prípadne karty druhého vodiča (ak pracovali obaja).

Môžete si zvoliť aj iný dátum, kde by sa mal takisto nachádzať podrobný rozpis činností, jázd a pracovných časov. Aplikácia umožňuje užívateľom tento rozpis aj vytlačiť.

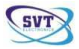

### Použitie menu hlásení

### Hlásenia priestupkov

V tejto funkcii sa zobrazuje nedodržanie povoleného trvania nepretržitého vedenia vozidla ako aj iné priestupky vykonané vodičom. Kliknutím na funkciu *Priestupky* sa zobrazí nasledujúce okno:

| Výber vodiča: |               |                   | <b>•</b> | Descript |
|---------------|---------------|-------------------|----------|----------|
| Dala havenia  |               |                   |          | A TI-XW  |
| Od Od         | Do            | Doba trvania      |          | illacit  |
| 25. 8 .2009 💌 | 25. 8 .2009 💌 | Vlastný/Voliteľný | ~        | 💥 Zatvor |

Zvoľte si meno požadovaného vodiča, časové obdobie a dátum, prípadne časový interval (napríklad týždeň,rok, atď.) a kliknite na možnosť *Pozrieť*. Zobrazí sa nasledujúce okno:

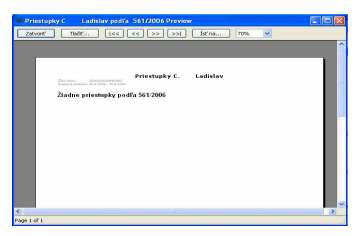

Zobrazia sa zaznamenané priestupky, napríklad úseky s dlhším nepretržitým vedením vozidla alebo nedodržanie zákonom stanoveného denného pracovného času. Program označuje druh priestupku, zákonom stanovené normy a rozdiely v skutočnom a povolenom pracovnom čase.

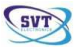

Aplikácia TachoSafe 1.0 Lite umožňuje nastavenie rôznych parametrov, ktoré užívateľ potrebuje spracovať. Parametre sa dajú nastaviť kliknutím na možnosť *Tolerancia času*.

| Tolerancia času                                         | X            |
|---------------------------------------------------------|--------------|
| Tolerancia času k chybovým hláseniam                    |              |
| Denná prestávka/jazda:                                  | 0 🏮 min.     |
| Nepretržité vedenie vozidla 4:30 (hodin):               | 0 🛟 min.     |
| 45 minutová prestávka:                                  | 0 🛟 min.     |
| 30 minutová prestávka:                                  | 0 🏮 min.     |
| 15 minutová prestávka:                                  | 0 😂 min.     |
| Ignorujte udalosti kratšie ako:                         | 0 🗘 min.     |
| Zmena pohotovostného času na<br>Ak prestávky dhšie ako: | 6 🗘 hodiny   |
| Zmena pracovného času na<br>Ak prestávky dlhšie ako:    | 8 🗘 hodiny   |
| Vyplíže po poslednom vybratí prestávky/odpočinku        |              |
| Pôvodné Vyprúť tolerancie                               | Ukat' Zrušiť |

Zvoľte si požadované hodnoty parametrov alebo použite programom vopred nastavené hodnoty.

### Hlásenia pracovných časov

Umožňuje pozrieť priestupky týkajúce sa povoleného trvania nepretržitého vedenia vozidla. Kliknutím na funkciu *Pracovný čas* sa zobrazí nasledujúce okno:

|             | <b>~</b>            | 🗖 Deserved                                         |
|-------------|---------------------|----------------------------------------------------|
|             |                     | 🛁 POZREC                                           |
| Do          | Doba trvania        |                                                    |
| 25.8.2009 💊 | Vlastný/Voliteľný 👻 | 💥 Zatvori                                          |
| ר<br>ר      |                     |                                                    |
|             | Do<br>25. 8 -2009   | Do Doba trvania<br>25. 6. 2009 VVisetný/holketný V |

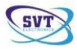

Označením mena požadovaného vodiča z daného výberu, začiatočného a koncového dátumu časového intervalu alebo časového obdobia (napríklad týždeň,rok, atď.) a následným kliknutím na možnosť *Pozrieť* sa zobrazí nasledujúce okno:

|                                                        | 1 80 50.1 | we o 1a  | nzde C.    | Lad        | islav - |                             |                                                           |                                                |
|--------------------------------------------------------|-----------|----------|------------|------------|---------|-----------------------------|-----------------------------------------------------------|------------------------------------------------|
|                                                        |           | 14 25.5. | 2009 66 2  | 6.6,2009   |         |                             |                                                           |                                                |
| Čile karly i ADDODDODDOFE3000<br>NeDDey presso         |           |          |            |            |         | A pabatawanju<br>R pokavnju | Čes Mésenio: 24<br>h. hodin použbjiž<br>h. hodin použbjiž | uli 2000-15:<br>ti na presidu<br>ti na presidu |
| Dobe trifesiatie prec. č.                              | Voridia   | . Reier  | n, rýchi?r | estáska De | viupný  | Préce                       | Jacipola                                                  | odpres                                         |
| 25.5.2009, pt 16:09 01:09<br>25.5.2009, pt 17:49       | D\$9990CU | 375      | 603.03     | 0:12       |         | 1:00                        | 0:30                                                      | 112                                            |
| 26.5.2009, vt 02:00 24:03 27.5 2009, vt 02:00          | D1330CU   | 145      |            | 24:00      |         |                             |                                                           |                                                |
| 27.5.2009, at 05:42 11:40<br>27.5.2009, at 17:22       | DS000CU   | 22       | 0,66       | 10:10      |         | 0:24                        | 03:27                                                     | 3315                                           |
| 28.5.2009. 34 02:00 24:00                              | D#330CU   | 392      |            | 24:00      |         |                             |                                                           |                                                |
| 29.5.2009, pl 16:15 04:22<br>29.5.1009, pl 16:15 04:22 | DS000CU   | 0        | 0.00       | 9:40       | 0.00    | 0110                        | 0:04                                                      | 010                                            |
| 30.5.2009. se 15:05 00:01                              | D#330CU   |          |            | 10.53      |         |                             | 0+01                                                      | 0.0                                            |
| 01.5.2009, ne 02:00 24:00                              | DS000CU   | 0        | 0.00       | 24:00      | 0.00    | 0110                        | 0110                                                      | 0.0                                            |
| 1.6.2309, p+ 16:48 02:33                               | D1330CU   | 1        | 1.54       | 6139       |         | 1:49                        | 0139                                                      | 2)2)                                           |
| 2.6.2009, et 12:01 02:50                               | DS000CU   | 9        | 4,46       | 11:09      | 0.00    | 0:40                        | 2:01                                                      | 214                                            |
| 3.6.2009, st 02100 24:03                               | D1330CU   |          |            | 24:00      |         |                             |                                                           |                                                |
| 4.6.2009. 2t 07:17 12:01                               | D\$220CU  | 35       | 11,26      | 9.54       | 0.00    | 0:11                        | 0:26                                                      | 61.2                                           |
|                                                        |           |          |            |            |         |                             |                                                           |                                                |

Z dole uvedenými funkciami môžeme v okne listovať strany, meniť veľkosti okna alebo zavrieť okno.

Zatvoriť Tlačiť... | << << >> >>| Ísť na... 100% 💙

Nasledujúce údaje sa zobrazia v riadku: dátum a čas, časy činností, identifikačné údaje, prejdené kilometre, priemerná rýchlosť, súhrn a rozpis rôznych ďaľších činností, pracovných časov a časov vedenia vozidla.

| Doba tr <b>van</b> anie prac. | č. Vozidlo  | Price | n. rýchiPre | stávka Do | stupný | Práca | JazStanlu | i odprac. |
|-------------------------------|-------------|-------|-------------|-----------|--------|-------|-----------|-----------|
| 25.5.2009, po 16:09 01:3      | 59 DS330CU  | 379   | 689.09      | 8:12      | 0.00   | 1:03  | 0:33      | 1:36      |
| 25.5.2009, po 17:48           |             |       |             |           |        |       |           |           |
| 26.5.2009, ut 02:00 24:0      | DS330CU     | 145   |             | 24:00     |        |       |           |           |
| 27.5.2009, st 02:00           |             |       |             |           |        |       |           |           |
| 27.5.2009, st 05:42 11:4      | 10 DS330CU  | 22    | 0,66        | 10:18     |        | 0:24  | 33:27     | 33:51     |
| 27.5.2009, st 17:22           |             |       |             |           |        |       |           |           |
| 28.5.2009, it 02:00 24:0      | 0 DS330CU   | 352   |             | 24:00     |        |       |           |           |
| 29.5.2009, pi 02:00           |             |       |             |           |        |       |           |           |
| 29.5.2009, pi 16:15 04:2      | 22 D\$330CU |       |             | 9/40      |        |       | 0:04      | 0.04      |
| 29.5.2009, pl 20:37           |             |       |             |           |        |       |           |           |
| 30.5.2009, \$015:05 00:0      | 01 DS330CU  |       |             | 10:53     |        |       | 0:01      | 0:01      |
| 20.5.2009. to 15:07           |             |       |             |           |        |       |           |           |
| 31.5.2009. ne 02:00 24:0      | 0 DS330CU   | 0     | 0.00        | 24:00     | 0:00   | 0:00  | 0:00      | 0:00      |
| 1.6.2009. pp 02:00            |             |       |             |           |        |       |           |           |
| 1.6.2009.pp 16:48 02:3        | 3 D\$330CU  | 1     | 1.54        | 6:39      |        | 1:49  | 0:39      | 2:28      |
| 1.6.2009 on 19:21             |             |       |             |           |        |       |           |           |
| 2.6.2009. ut 12:01 02:5       | 50 D8330CU  | 9     | 4.46        | 11:08     | 0.00   | 0:43  | 2:01      | 2:44      |
| 2.6.2009.07 14:52             |             |       |             |           |        |       |           |           |
| 3.6.2009. 47 02:00 24:0       | 0 DS330CU   |       |             | 24:00     |        |       |           |           |
| 4 6 2009 27 02:00             |             |       |             |           |        |       |           |           |
| 4 6 2009 2 07:17 12:0         | 01 DS220CU  | 95    | 11.24       | 9.54      | 0.00   | 0:11  | 9:26      | 0:27      |
| 4.6 2009 2 19:19              |             |       |             |           |        |       |           |           |
| 5.6.2009 pi 02:00 24:0        | 0 D\$330CU  |       |             | 24:00     |        |       |           |           |
| 6.6.2009 #6 02:00             |             |       |             |           |        |       |           |           |
| 4 4 2009 02:00 24:0           | 0.08220.00  | 6.94  | 0.00        | 24.00     | 0.00   | 0.00  | 0.00      | 0.00      |
| 7.6 2009 00 02:00             | 1000000     |       |             |           |        |       |           |           |
| 7.6 2009 04 06:02 15:1        | 5 09220011  |       |             | 12:11     |        | 1.29  | 5,54      | 7.22      |
| 7/ 0000 01/10                 |             |       |             |           |        | 1129  | 0104      | 1120      |
| 1.6.2007, NE 21116            |             |       |             |           |        |       |           |           |

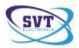

### Hlásenia grafov činností

Zobrazuje rozpis činností vodiča vo forme grafu. Kliknutím na funkciu *Graf činností* sa zobrazí nasledujúce okno:

| Graf činnosti vodiča                        |            |
|---------------------------------------------|------------|
| Vadd<br>Weer vocke:                         | 🔜 Pozrieť  |
| 25. 8.2009 💙 25. 8.2009 💙Madoný/Valkeľný- 💙 | 💥 Zatvoriť |

Označením mena požadovaného vodiča z daného výberu, začiatočného a koncového dátumu časového intervalu alebo časového obdobia (napríklad týždeň,rok, atď.) a následným kliknutím na možnosť **Pozrieť** sa zobrazí nasledujúce okno:

| Inform 24.4.2004<br>Conc 25.57.12                                                                                                    | Detaily ön<br>erzs:        | nosti C.<br>1.2009 de 26. | Ladish<br>\$2009 | 1V     |    |         | 200000000<br>0004000 pe | 1.1.1.1.1.1.1.1.1.1.1.1.1.1.1.1.1.1.1.1. |
|----------------------------------------------------------------------------------------------------|----------------------------|---------------------------|------------------|--------|----|---------|-------------------------|------------------------------------------|
| interest in the second second  |                            |                           |                  |        |    |         |                         | _                                        |
| Exces                                                                                                    |                            |                           |                  |        | _  |         |                         | _                                        |
| 20m                                                                                                    |                            | n due                     |                  |        |    | ĵ.      |                         | -                                        |
| Infactore in the second second |                            |                           |                  |        |    | <u></u> | 0                       | -                                        |
| NAS ALLER                                                                                                    |                            |                           |                  |        |    | 2Ô      |                         | -                                        |
| 1.12A                                                                                                    | 100                        |                           |                  | 1411.0 |    |         |                         | -                                        |
| 1 1 1 1                                                                                                    |                            |                           | 10 0 12          |        |    |         |                         | -                                        |
| 100-                                                                                                    | 1. <u>7</u> . 7. 1. 1<br>[ |                           |                  |        | û( | *       | s - e                   | -                                        |
|                                                                                                    |                            |                           |                  |        |    |         |                         |                                          |

Z dole uvedenými funkciami môžeme v okne listovať strany, meniť veľkosti okna alebo zavrieť okno.

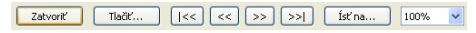

Na konci každej strany sa nachádzajú vysvetlivky použitých farieb a znakov.

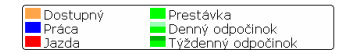

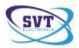

### Hlásenia činností

Funkcia umožňuje zistiť, aké činnosti vykonával vodič počas zvoleného obdobia. Kliknutím na funkciu *Činnosti* sa zobrazí nasledujúce okno:

| Čincosti vodiče         |              |                     | ×                    |
|-------------------------|--------------|---------------------|----------------------|
| Vodiči<br>Výber vodiča: |              | ×                   |                      |
| Doba trvania<br>Od      | Do.          | Doba trvania        | 🖕 Poznet<br>👌 Tlačiť |
| 25.8.2009 💌             | 25. 8.2009 💌 | Mastréj Voltefiný 💌 | 💥 Zatvoriť           |
| Toleranda česu          |              |                     |                      |

Označením mena požadovanej karty vodiča z daného výberu, začiatočného a koncového dátumu časového intervalu alebo časového obdobia (napríklad týždeň,rok, atď.) a následným kliknutím na možnosť *Pozrieť* sa zobrazí nasledujúce okno:

|               |                     | etaiy oni<br>04 23 3 | 2019 de 26.520 | adistav            |                               |
|---------------|---------------------|----------------------|----------------|--------------------|-------------------------------|
| 08um 24.3.200 |                     |                      |                |                    | Calls Larly ADDIDODODIT 43000 |
| Connecto      | Začistak            | Treesie              | Connecti       | Zařistok           | Treasure                      |
| I Prestanka   | 23.3.2021 1 (22) 25 | 24:00                | C) Labela      | 27.3.2009 10:51:22 | 0.03                          |
| Presidentes   | 24.3.2027 1/22/47   | 6.11                 | A Print        | 27.3.2029 10.05112 | 0/23                          |
|               | 24.2.2023 7 (33)47  | 0.22                 | Ci tarda       | 27.3.2029 10.5817  | 9/23                          |
|               | 24.3.2029 0150154   | 0.02                 | Pression       | 27.3.2029 11.04/23 | 0.29                          |
|               | 24.3.2039 0:22:55   | 0:07                 | AN Prace       | 27.3.2009 11:13:34 | 0.29                          |
| Price         | 24.3.2039.0:29:27   | 0:01                 | O Japida       | 27.3.2009 11:23:01 | 0.22                          |
|               | 24.3.2009.0:31:86   | 0:01                 | 11 Prestanka   | 27.3.2009 11:26:41 | 2:35                          |
| Préce         | 24.3.2099.0:32:11   | 9:02                 | C Japós        | 27.3.2009 14:01:58 | 0.91                          |
|               | 24.3.2009.0:35:17   | 1:11                 | Préce          | 27.3.2009 14:03:34 | 0:11                          |
|               | 24.3.2009.9:45:34   | 0:01                 | G Japola       | 27/3/2009 14:14:99 | 0:14                          |
|               | 24-3-2009 9:45:33   | 0:02                 | Prestávka      | 27/3/2009 14:29:95 | 0:93                          |
|               | 24.3.2003 9:43:45   | 0:03                 | C Jacoba       | 27.3.2009 14:32:22 | 0.91                          |
|               | 24.3.2009 9/52/50   | 0.00                 | Prestorius     | 27.3.2009 14:33:39 | 0:28                          |
| Prestanka     | 24.3.2039 9/53/87   | 0:27                 | C Isola        | 27.3.2009 14:53:44 | 0/33                          |
|               | 24.3.2039 10:10:07  | 0103                 | AN Prints      | 27.3.2009 14:54:29 | 0/23                          |
|               | 24.3.2039 10:13:35  | 0107                 | O Isida        | 27.3.2029 14:57:29 | 0/22                          |
|               | 24.3.2039 10:23:52  | 0125                 | Presidentia    | 27.3.2029 14:59:44 | 0.11                          |
|               | 24.3.2029 10:46:31  | 0:02                 | C larda        | 27.3.2009 15:10:57 | 0.29                          |
|               | 24.3.2029 10:49:38  | 0:55                 | AN Prace       | 27.3.2009 15:20:53 | 1116                          |
| Price         | 24.3.2039 10:59:49  | 0:64                 | C Jarda        | 27.3.2009 16:37:48 | 0.03                          |
| Prestance     | 24.3.2009 11:04:44  | 0:39                 | A Práce        | 27.3.2009 16:41:15 | 0:97                          |
|               | 24.3.2009 11:44:12  | 1:64                 | G Japós        | 27.3.2009 16:40:32 | 0:03                          |
| Prestance     | 24.3.2003 12:45:31  | 2:18                 | O Práce        | 27.3.2009 16:52:11 | 0:11                          |
| C Jecda       | 24.3.2003 15:07:11  | 0:15                 | G Jacoba       | 27/3/2009 17:03:27 | 0:12                          |
|               | 24-3-2009 15:22:41  | 0:19                 | Prestávka      | 27.3.2009 17:16:23 | 7:44                          |
| Diecés        | 24.3.2009 15:41:59  | 0.00                 | Preskavka      | 28-3-2009 1:00:18  | 24:99                         |
|               | 24.3.2039 15+42:38  | 0:10                 | Preskaska      | 29.3.2009 1:00/56  | 3:33                          |
|               | 24.3.2039 15/52/38  | 0100                 | C Istela       | 29.3.2009 6:31:24  | 0 +43                         |

V tabuľke sa nachádza zhrnutie detailov činnosti karty vodiča.

Aplikácia rozdeľuje činnosti karty vodiča podľa typu, času a dátumu.

Symbol "?" – označuje časy a dátumy, kedy nebola karta vodiča vložená v digitálnom tachografe, alebo prípady, keď sa jedná o neznáme činnosti vodiča.

Z dole uvedenými funkciami môžeme v okne listovať strany, meniť veľkosti okna alebo zavrieť okno.

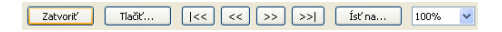

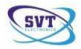

### Menu nástrojov

### Administrácia

Kliknutím na funkciu Užívateľ aplikácie sa zobrazí nasledujúce okno:

| Uživatelia aplikácie | (c) |                                    |
|----------------------|-----|------------------------------------|
| Meno uživateľa       | Adm |                                    |
| 2, admin             | Ana | 🚓 Pridať<br>🙈 Upraviť<br>💑 Vymozat |
|                      |     | 💥 Zatvoriť                         |

Výberom možnosti "**admin**" a kliknutím na možnosť *Upraviť* sa zobrazí nasledujúce okno:

| Užívatelia aplikácie 🛛 🔀 |                       |  |  |  |  |
|--------------------------|-----------------------|--|--|--|--|
| Meno uživateľa:          | admin                 |  |  |  |  |
| Heslo:                   |                       |  |  |  |  |
| Zopakujte heslo:         |                       |  |  |  |  |
|                          | Administrátor/správca |  |  |  |  |
|                          | K Zrušk               |  |  |  |  |

Aplikácie TachoSafe 1.0 Lite umožňuje v tejto časti zmenu hesla

(v základnom nastavení 1234), ktorú je potrebné v ďaľšom okne zopakovať a potvrdiť kliknutím na možnosť OK.

Aplikácie TachoSafe 1.0 Lite umožňuje v tejto časti aj pridanie nových užívateľov prostredníctvom možnosti *Pridať*, napríklad: pridáte meno nového užívateľa ("užívateľ 1"), napíšete a zopakujete jeho heslo a potvrdíte ho možnosťou **OK**.

| Užívatelia aplik | ácie 🔀                |
|------------------|-----------------------|
| Meno uživateľa:  | uživatel' 1           |
| Heslo:           | •••••                 |
| Zopakujte heslo: | •••••                 |
|                  | Administrátor/správca |
|                  | K Zrušiť              |